For additional support please contact your school administrator

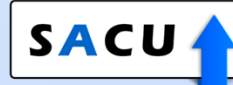

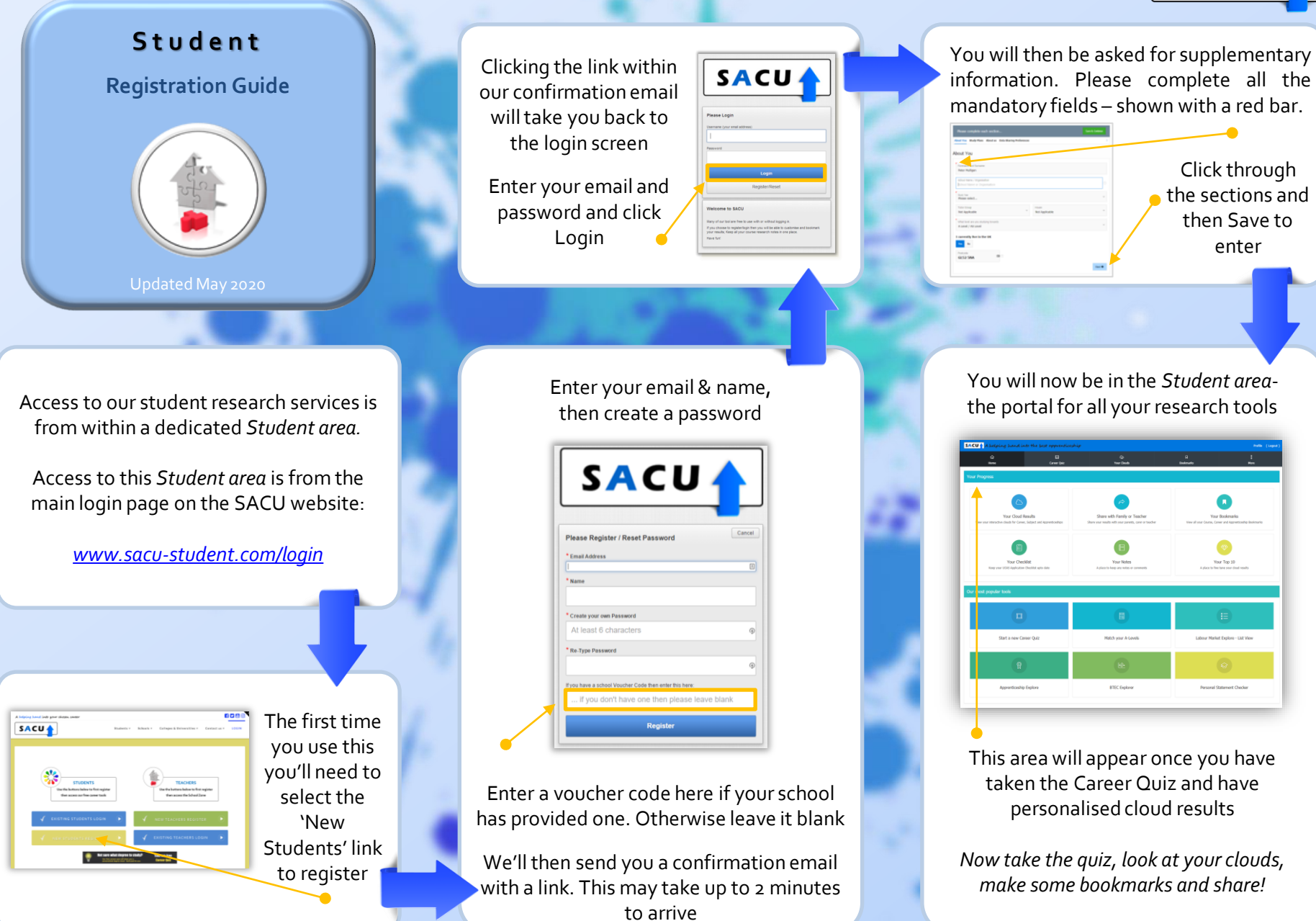